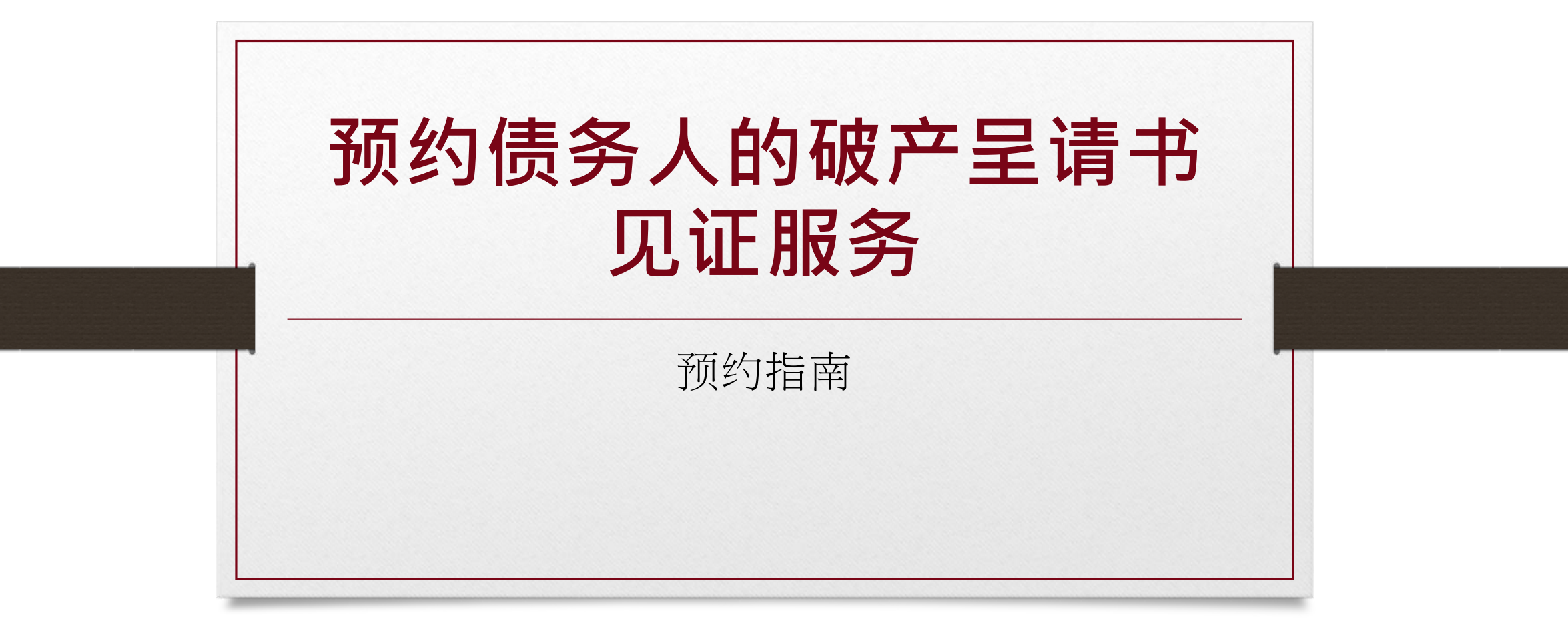

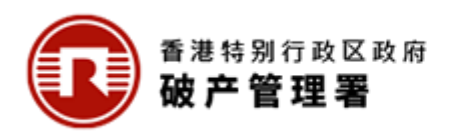

https://www.gov.hk/tc/business/registration/bankruptcy/attestation.htm

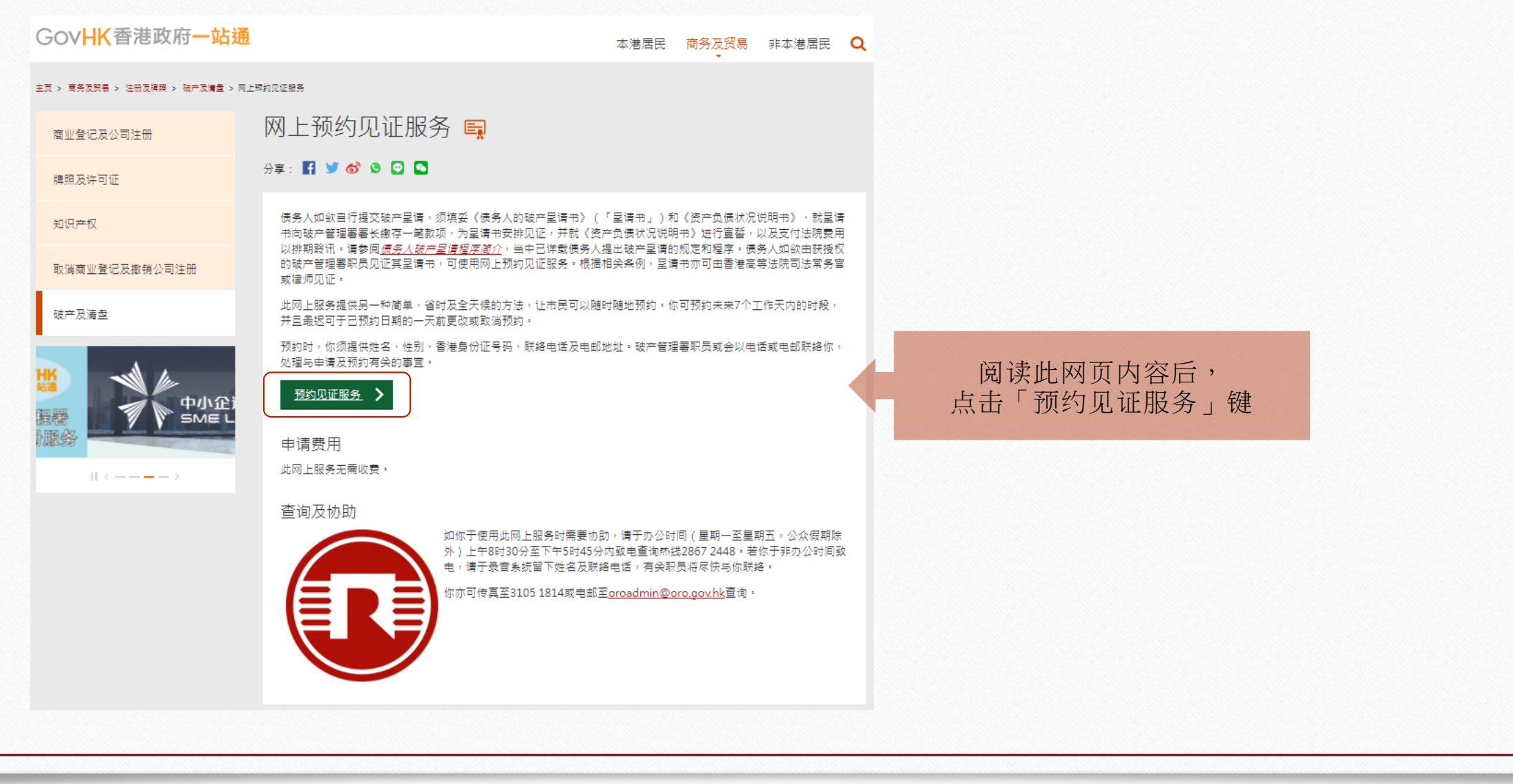

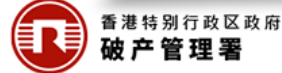

# 第一步:查阅资料页

| /HK香港政                                 | 府一站通                                                                                                    | English 繁體 (#离开                       |
|----------------------------------------|----------------------------------------------------------------------------------------------------|---------------------------------------|
| 👔 预约见证服务                               |                                                                                                    |                                       |
| <b>步</b><br>资料页                        | Official Receiver's Office<br>The Government of the Hong Kong Special Administrative Region                                             |                                       |
| <b>步</b><br>服务                         | 预约程序                                                                                                    | <b>本</b> 阅资料页                         |
|                                        | 完成是项服务估计需时约为5 - 10分钟。                                                                                                    |                                       |
| 可题                                     | 第一步                                                                                                    |                                       |
| 及工具<br>Ū                               | 空 頃 焼料工 輸入申请人資料<br>第二步 第五步 第五 第二 第二 第二 第二 第二 第二 第二 第二 第二 第二 第二 第二 第二                                                                    |                                       |
| 査询・请致电<br>2448 或电邮至<br>Imin@oro.gov.hk | 並接股多 病以單寸<br>第三步 第六步<br>並接时段 收取得认通知书                                                                                                    |                                       |
|                                        | 必须喜项                                                                                                    |                                       |
|                                        | 登海道补学符集(HKSCS)     下载     学行集内的中文学将被用以输入、显示或处理香港特定字符・     下载                                                                            |                                       |
|                                        | ガ印机<br>用以列印時认通知书・                                                                                                    |                                       |
|                                        | <ul> <li>智方便</li> <li>以「智方便」</li> <li>以「智方便」</li> <li>以「智方便」</li> <li>以「智方便」</li> <li>以「智方便」</li> <li>以「智方便」</li> <li>(7解更多)</li> </ul> |                                       |
|                                        | <b>系统弱求</b><br>博參稱「曹港政府一边還」网上服务的系統需求。(注:安装了某些软件版本的用户使用「香港政<br>府一站遇」网上服务时可能出现问题,博按上或连续浏览相关的建议。)                                          | 细阅使用条款,                               |
|                                        | 使用条款                                                                                                    | ————————————————————————————————————— |
|                                        | 本服务让申请人在网上预约见证服务・破产管理署网站列载的使用条款(包括个人资料收集声明以及空间和更正个人资料)适用于此服务・                                                                           | 开马延刀招以旧朔以                             |
|                                        | □ 我已阅游、理解并同意上述使用条款 ·                                                                                                    |                                       |
|                                        | · 验证                                                                                                    | 按屏幕所示输入验证码                            |
|                                        | RERD<br>C 10                                                                                                    | 或点击喇叭键听取音频后输入验证码                      |
|                                        | 75NX                                                                                                    |                                       |
|                                        |                                                                                                    | ** 点击「继续」键前往第二步                       |

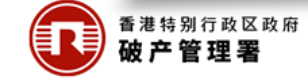

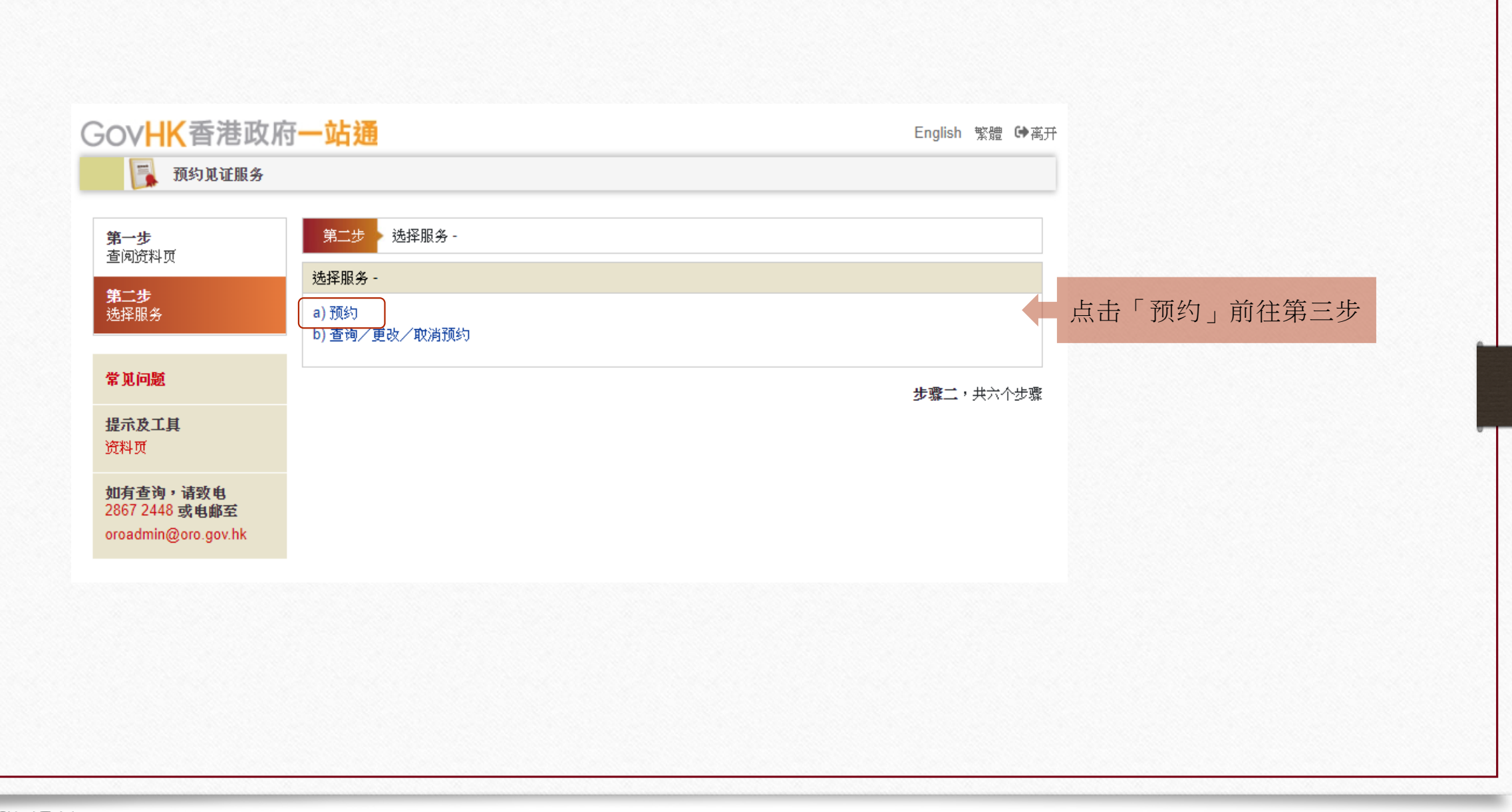

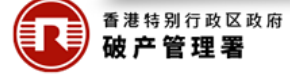

#### 第三步:选择时段

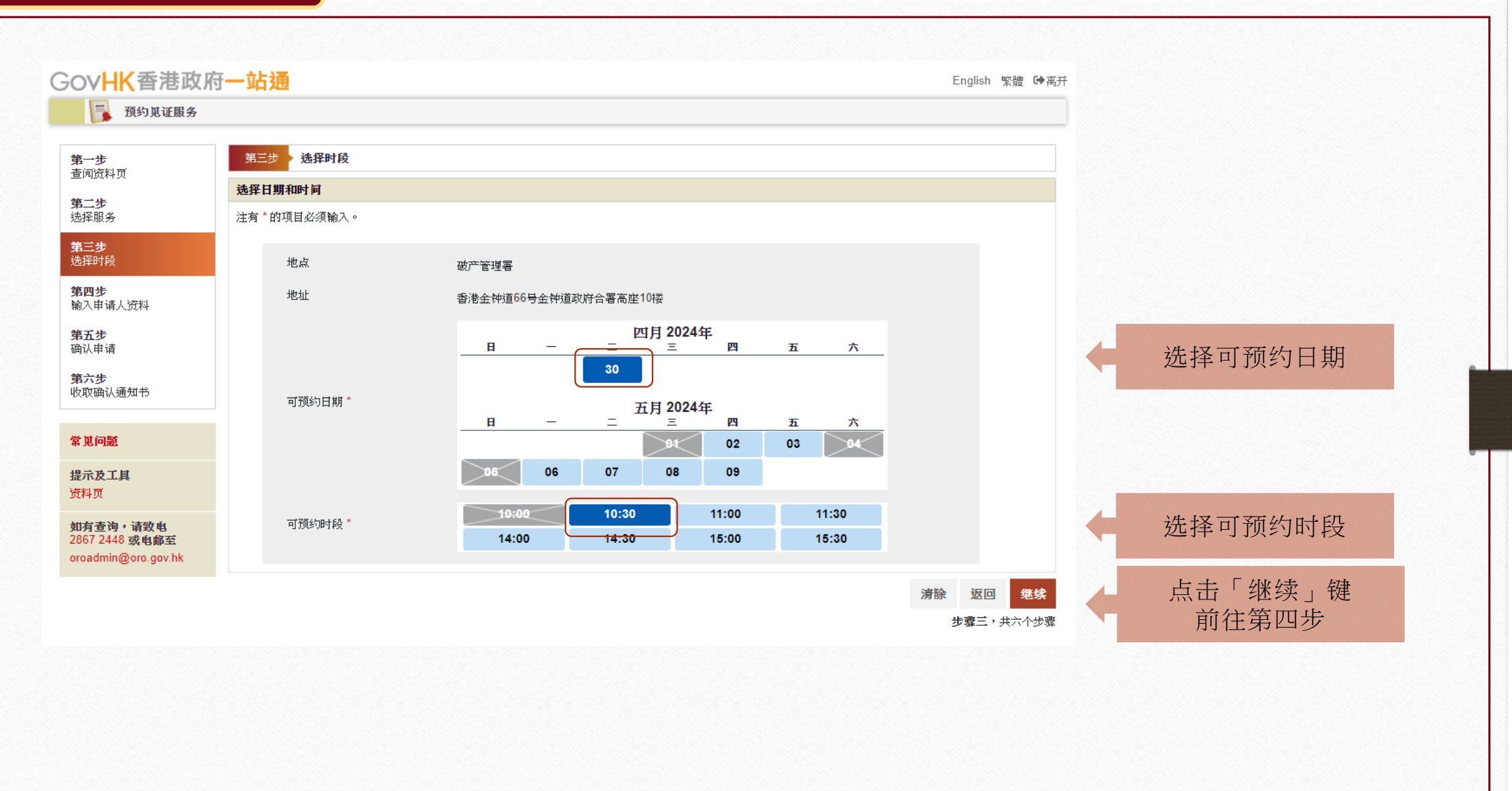

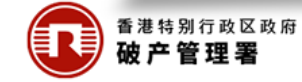

# 第四步:输入申请人资料

| 7 日 在 比 以 桁                 |                                                                                                    |                                                                                                    | Eligiish 杂版 译两开                                                       |
|-----------------------------|----------------------------------------------------------------------------------------------------|----------------------------------------------------------------------------------------------------|-----------------------------------------------------------------------|
| रे                          | 第四步 输入申请人资料                                                                                                    |                                                                                                    |                                                                       |
| +贝                          | 输入申请人资料                                                                                                    |                                                                                                    |                                                                       |
| <del>D</del><br>長务          | 请输入以下所需资料。                                                                                                    |                                                                                                    |                                                                       |
| ¢                           | 注有*的项目必须输入。                                                                                                    |                                                                                                    | 智方便的登记用户可占击此                                                          |
| 7FQ                         | 你可以方便地透过你的「智方便」内的「填表                                                                                                    | 表通」预先填写资料。如果你希望使用「填表通」的资料,请按「智方便填表通」。                                                                                                    | 值写部分个人资料。[1]下=                                                        |
| <b>步</b><br>申请人资料           | 智方便填表通 了解更多                                                                                                    |                                                                                                    |                                                                       |
|                             |                                                                                                    |                                                                                                    | 月云成小使用省力使 填石                                                          |
| ***                         | 英文姓名 *                                                                                                    |                                                                                                    | 自动填与部分个人资料的办                                                          |
| 〔通知书                        | 中文姓名                                                                                                    |                                                                                                    |                                                                       |
| đ                           | 性别 *                                                                                                    |                                                                                                    | ~                                                                     |
| Ħ                           | 禾进良公证县拉 *                                                                                                    |                                                                                                    |                                                                       |
| - <del>7</del>              |                                                                                                    | E.g. A123456                                                                                                    |                                                                       |
| 資源・请致电                      | 香港电话号码*                                                                                                    |                                                                                                    |                                                                       |
| 2448 实电邮主<br>min@oro.gov.hk | 电邮地址 *                                                                                                    |                                                                                                    |                                                                       |
|                             | 重新输入电邮地址*                                                                                                    |                                                                                                    |                                                                       |
|                             |                                                                                                    |                                                                                                    |                                                                       |
|                             | 「「「「「」」「「」」「「」」「「」」「「」」「「」」「」」「」」「」」「」」                                                                                                    | 0<br>                                                                                                    |                                                                       |
|                             |                                                                                                    |                                                                                                    |                                                                       |
|                             | 查询代码*                                                                                                    |                                                                                                    |                                                                       |
|                             |                                                                                                    | (请翰入一组自选的4位英文及/或数字代码。你可以输入此查询代码才能查询,                                                                                                    | 更改或取消预约。)                                                             |
|                             | 注意事项:<br>1. 你在此网上预约见证服务中所提供的资<br>2. 申请人在此项网上申请中向破产管理署<br>3. 申请人提供个人资料与否:"纯属自愿。<br>4. 申请人服提供的个人资料可能会根据上<br>抗法机关。<br>5. 依据《个人资料(私隐)条例》(第486章)<br>钟道政府合署高座 10 楼破产管理署, 向 | 群必须正确无误,以便破产管理署可以处理你的申请及向你提供见证服务。<br>所提供的个人资料,破产管理署长会用作提供破产管理署服务有关的事宜及执行有<br>如未能提供所需的个人资料,申请人便无法使用此项网上服务。<br>之業1段中所述明的用途而有需要时披露或转移予有关人士。该等个人资料亦可能会在<br>)第18和22条规定,申请人有权查闻与改正破产管理署所持有的有关其本人的个人资<br>向代表破产管理署署长力事的人员提出要求。 | 关的职能。<br>:《个人资料(孤隐)条例》(第486章)容许下披露或转交予<br>料。如须查闻和改正这些资料,可到香港金钟道 66 号金 |
|                             | □ 我已阅读并理解上述注意事项。                                                                                                    |                                                                                                    |                                                                       |
|                             |                                                                                                    |                                                                                                    |                                                                       |

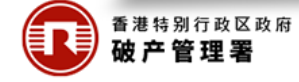

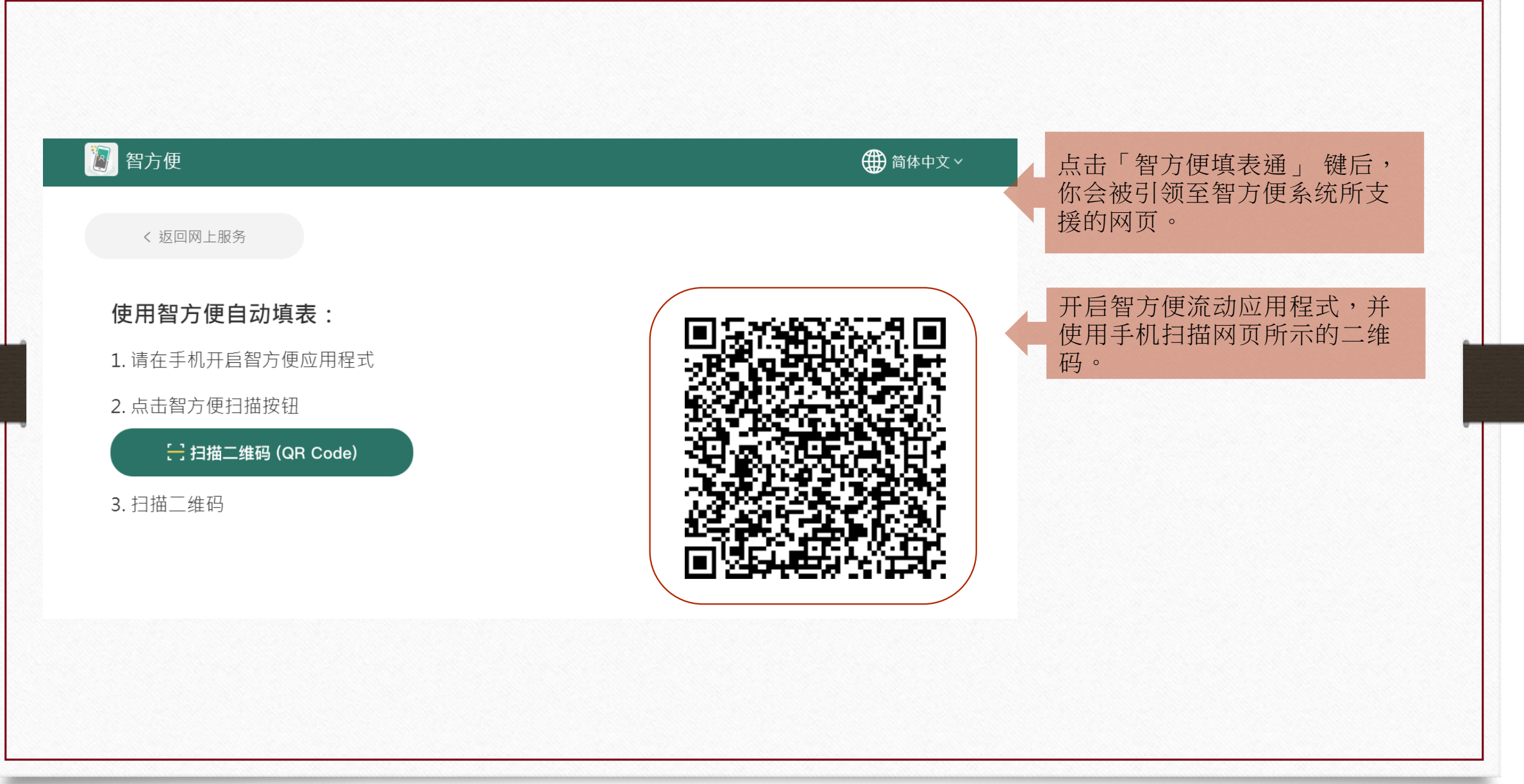

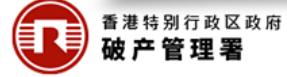

### 使用智方便「填表通」自动填表

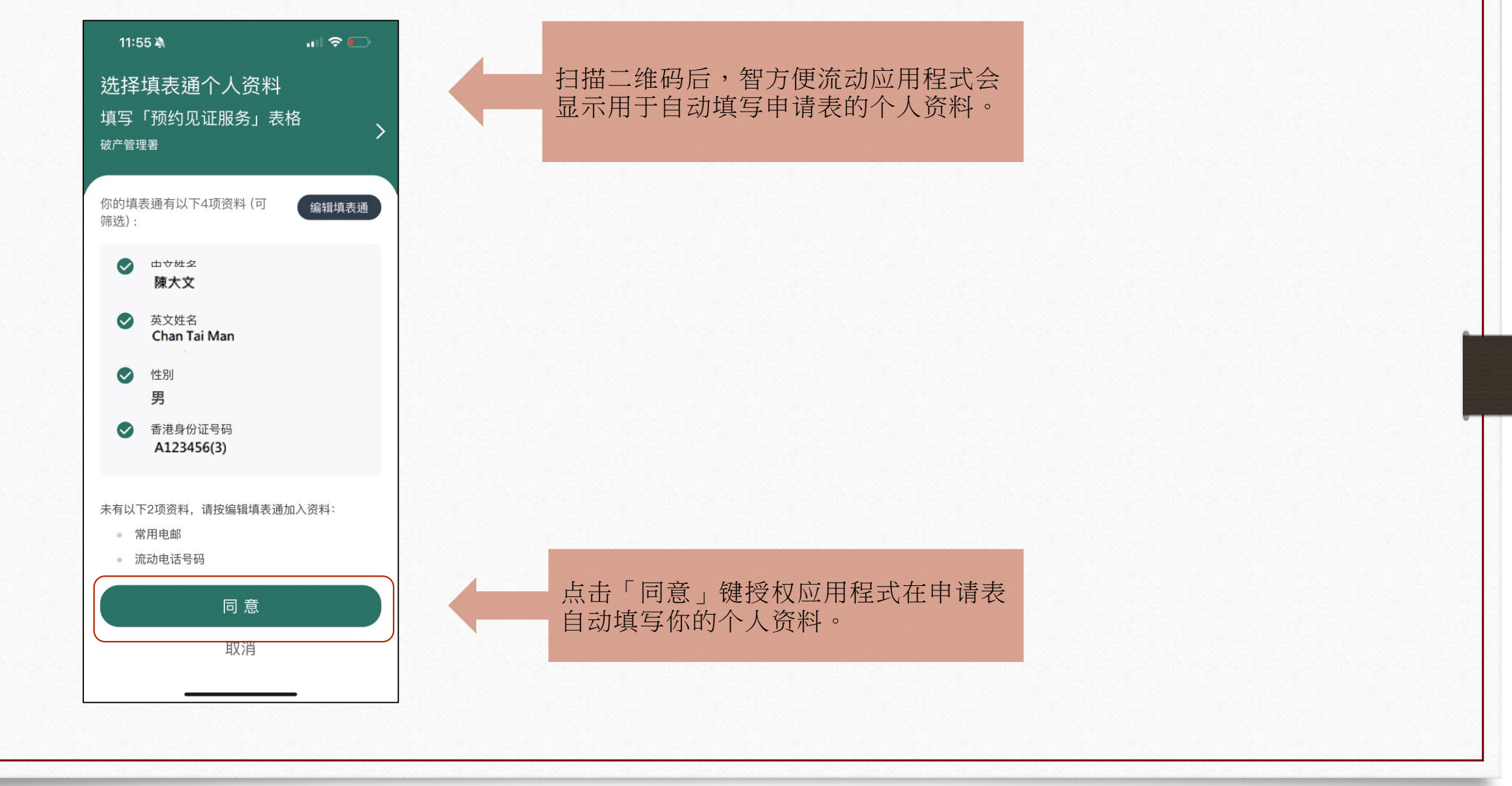

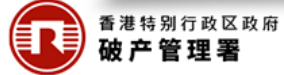

# 使用智方便「填表通」自动填表

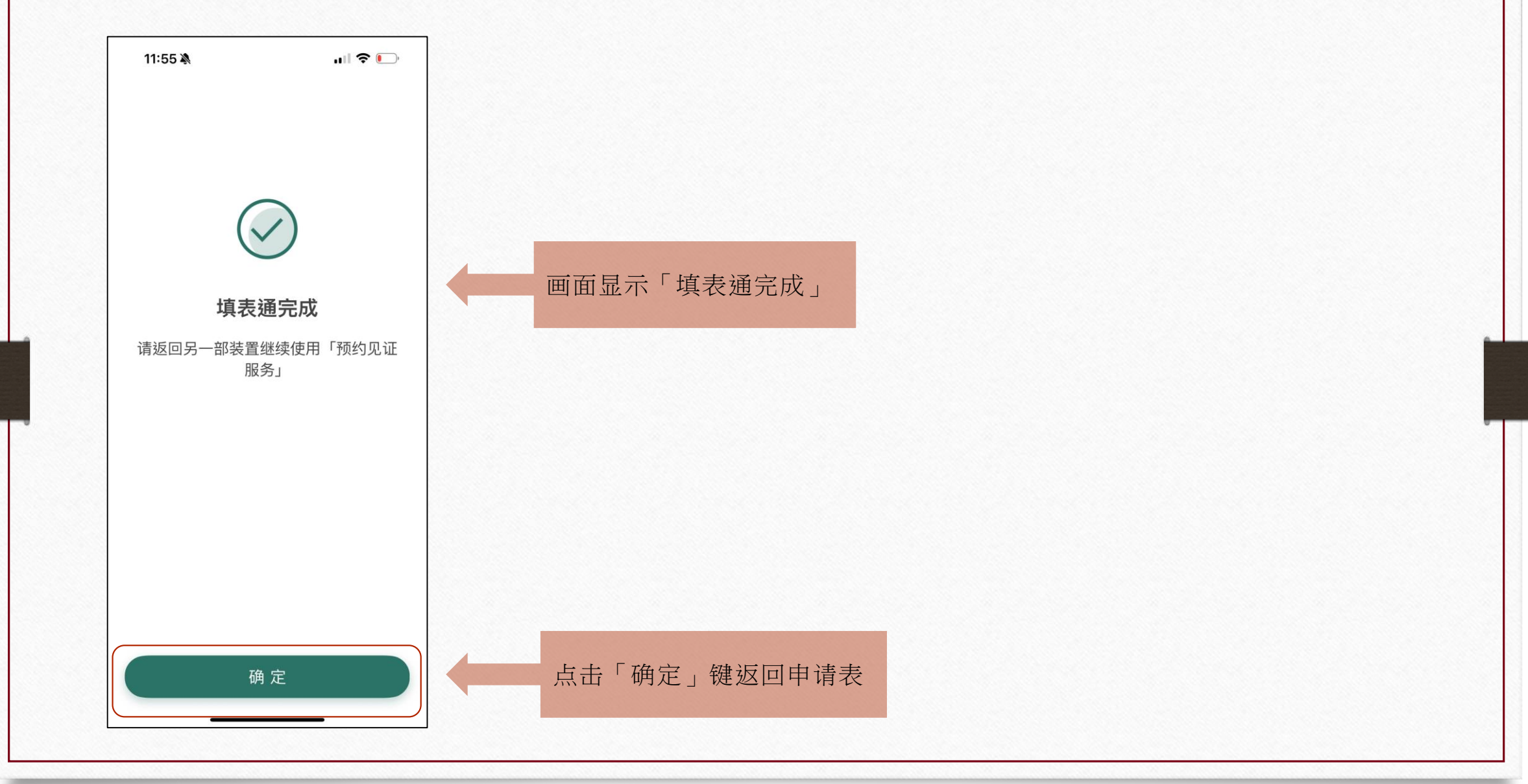

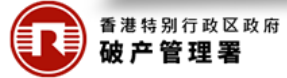

# 第四步:输入申请人资料

| <b>海一步</b>                                    | 第一世 第一世 第一世 第一世 第一世 第一世 第一世 第一世 第一世 第二世 第二世 第二世 第二世 第二世 第二世 第二世 第二世 第二世 第二                                                                                                    |                                                                                                    |                        |  |  |
|-----------------------------------------------|----------------------------------------------------------------------------------------------------|----------------------------------------------------------------------------------------------------|------------------------|--|--|
| 第二步     環       造择服务     環       第三步     注    | 1八甲頃八贝科                                                                                                    |                                                                                                    |                        |  |  |
| 第三步                                           | 「輸入以下所需资料。                                                                                                    |                                                                                                    |                        |  |  |
| 选择时段 的                                        | 活有*的项目必须输入。<br>R可以方便地透过你的「智方便」内的                                                                                                    | 勺「填表通」预先填写资料。如果你希望使用「填表通」的资料,请按「智方便填表通」。                                                                                                    |                        |  |  |
| <b>第四步</b><br>輸入申请人资料                         | <b>图 \$7699</b> 7699 3769 376 376 376 376 376 376 376 376 376 376                                                                                                    |                                                                                                    |                        |  |  |
| <b>第五步</b><br><sub>通</sub> 认申请<br>第 <b>六步</b> | 英文姓名 *                                                                                                    | Chan Tai Man                                                                                                    | 1) 英文姓名                |  |  |
| <b>夕取确认通知书</b>                                | 中文姓名                                                                                                    | 林志豪                                                                                                    | 2) 中文姓名                |  |  |
| 常见问题                                          | 性别 *                                                                                                    | 男性 🗸 🖉                                                                                                    | 3) 性别                  |  |  |
| <b>是示及工具</b><br>资料页                           | 香港身份证号码*                                                                                                    | E.g. A123456 (E.g. 3) 🦉 🏘                                                                                                    | 4) 香港身份证号码             |  |  |
| 山有查询,请致电<br>1867 2448 或电邮至                    | 香港电话号码*                                                                                                    |                                                                                                    | 由法人口会适它形体由并已闭          |  |  |
| proadmin@oro.gov.hk                           | 电邮地址 *<br>重新輸入 电邮地址 *                                                                                                    |                                                                                                    | 中国人日11 填与状给电话亏的 及电邮地址  |  |  |
|                                               | 1000日日「智方便」自动                                                                                                    | 加減等。                                                                                                    |                        |  |  |
|                                               | 查询代码*                                                                                                    | (请输入一组自选的4位英文及/或数字代码。你可以输入此查询代码才能查询,更改或取消预约。)                                                                                                    | 填写自订的查询代码,以供更改或取消预约之用。 |  |  |
| ¥<br>ا                                        | <ul> <li>意事项:</li> <li>1. 你在此网上預約见证服多中所提</li> <li>2. 申请人在此项内上申请中向破产</li> <li>3. 申请人提供个人资料与否,纯强</li> <li>4. 申请人所提供的个人资料可能会<br/>执送机关令。</li> <li>5. 依据《个人资料(私隐)条例》(第<br/>钟道政府合署高座 10 楼破产管理</li> </ul> | 供的资料必须正确无误,以便破产管理署可以处理你的申请及向你提供见证服务。<br>管理署所提供的个人资料,做产管理署者长和作提供做产管理署服务有关的事宜及执行有关的职能。<br>自愿。如果能提供所需的个人资料,申请人便无法使用此项内上服务。<br>根据上文第1段中所述明的用途而有需要时披露或转移予有关人士。该等个人资料亦可能会在《个人资料(私题)条例》(第486章)容许下披露或转交子<br>486章)第 18 和 22 条规定,申请人有权查阅与改正破产管理署所持有的有关其本人的个人资料。如须查阅和改正这些资料,可到香港金钟道 66 号<br>理署,向代表破产管理署署长力事的人员提出要求。 | "细阅「注意事项」              |  |  |
|                                               | 〕我已阅读并理解上述注意事项。                                                                                                    |                                                                                                    |                        |  |  |

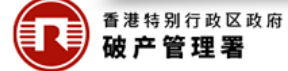

### 第五步:确认申请

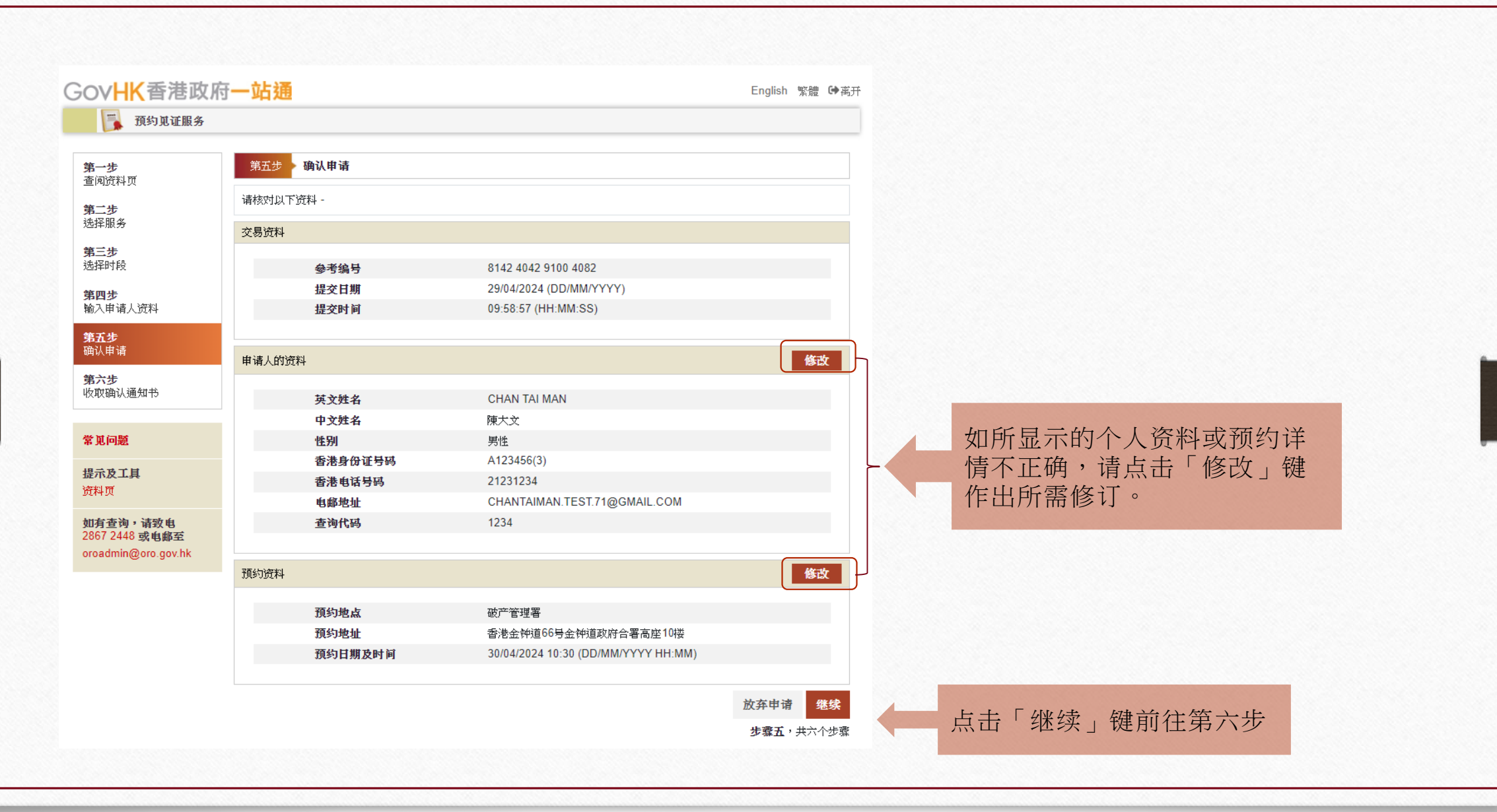

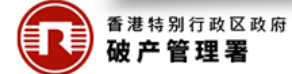

# 第六步:收取确认通知书

| 🚺 预约见证服务                              |                                                                                                    |                                                |    |        |          |                                          |
|---------------------------------------|----------------------------------------------------------------------------------------------------|------------------------------------------------|----|--------|----------|------------------------------------------|
| <b>9一步</b><br>6阅资料页                   | 第六步 收取确认通知书                                                                                                    |                                                |    |        |          |                                          |
| <b>信二步</b><br>选择服务                    | 你已成功预约,确认通知书已发送到你的电邮地址。<br>请携问你的香港身份证、预约确认通知书。已填妥的破产呈请书和资产负债状况说明书、以及就呈请书向破产管理署署长缴存<br>估款仍如增担到。这可以知识过知,并依示会供考虑及正式估计的供法。 |                                                |    |        |          |                                          |
| <b>第三步</b><br>选择时段                    | 交易资料                                                                                                    | 7世71年7月27日25位7月137月3月1月17日,17日,17万万。<br>       |    |        |          |                                          |
| <b>第四步</b><br>榆入申请人资料                 | 参考编号                                                                                                    | 8142 4042 9100 4082                            |    |        |          |                                          |
| <b>第五步</b><br>确认申请                    | 提交日期<br>提交时间                                                                                                    | 29/04/2024 (DD/MM/YYYY)<br>09:58:57 (HH:MM:SS) |    |        |          |                                          |
| <b>第六步</b><br>收取确认通知书                 | 我们建议你们在了一本页作为参考。                                                                                                    |                                                |    | 点击「储存」 | 」键储存并列印确 | 1.1.1.1.1.1.1.1.1.1.1.1.1.1.1.1.1.1.1.1. |
|                                       | 申请人的资料                                                                                                    |                                                |    | 认通知书,其 | 以供参考     |                                          |
| 常见问题                                  | 英文姓名                                                                                                    | CHAN TAI MAN                                   |    |        |          |                                          |
| 提示及工具                                 | 中文姓名                                                                                                    | 陳大文                                            |    |        |          |                                          |
| 资料页                                   | 性别                                                                                                    | 男性                                             |    |        |          |                                          |
| · · · · · · · · · · · · · · · · · · · | 香港身份证号码                                                                                                    | A123****                                       |    |        |          |                                          |
| 如月宣明,項致电<br>2867 2448 或电邮至            | 香港电话号码                                                                                                    | 21231234                                       |    |        |          |                                          |
| oroadmin@oro.gov.hk                   | 电邮地址                                                                                                    | CHANTAIMAN.TEST.71@GMAIL.COM                   |    |        |          |                                          |
|                                       | 查询代码                                                                                                    | 1234                                           |    |        |          |                                          |
|                                       | 预约资料                                                                                                    |                                                |    |        |          |                                          |
|                                       | 预约地点                                                                                                    | 破产管理署                                          |    |        |          |                                          |
|                                       | 预约地址                                                                                                    | 香港金钟道66号金钟道政府合署高座10楼                           |    |        |          |                                          |
|                                       | 预约日期及时间                                                                                                    | 30/04/2024 10:30 (DD/MM/YYYY HH:MM)            |    |        |          |                                          |
|                                       |                                                                                                    | 牛慶子                                            | 离开 | 点击「离开」 | 键离开申请    |                                          |

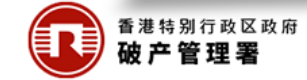

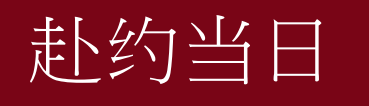

为协助破产管理署处理申请,并提供所需的见证服务,你须携同:

- 香港身份证;
- 预约确认通知书;
- 已填妥的呈请书及资产负债状况说明书;以及
- 就呈请书向破产管理署署长缴存的款项港币8,000元 \*。

(\*请注意,向法院提交呈请书时,你亦须在高等法院会计部缴款处 支付港币1,045元作为法庭费用。)

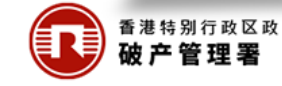

请于约定时间15分钟前,到香港金钟道 66号金钟道政府合署高座10楼破产管理 署的服务柜台报到并缴交费用。

本署职员会分派一个筹号给你,列明以下资料:

- 轮候编号
- 英文姓名
- 日期/时间

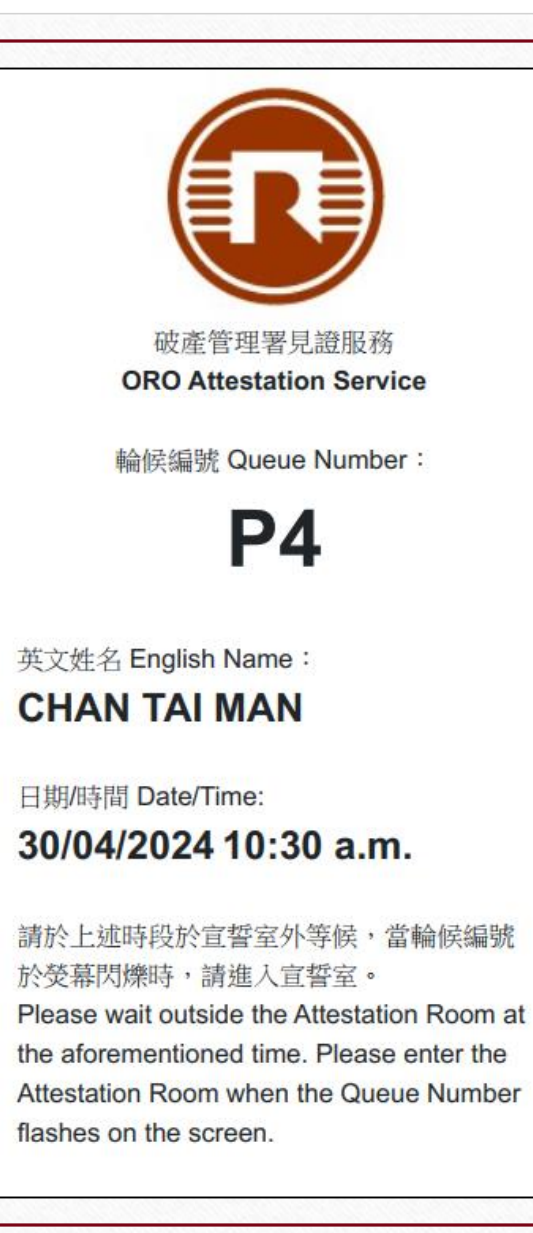

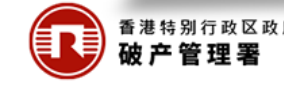

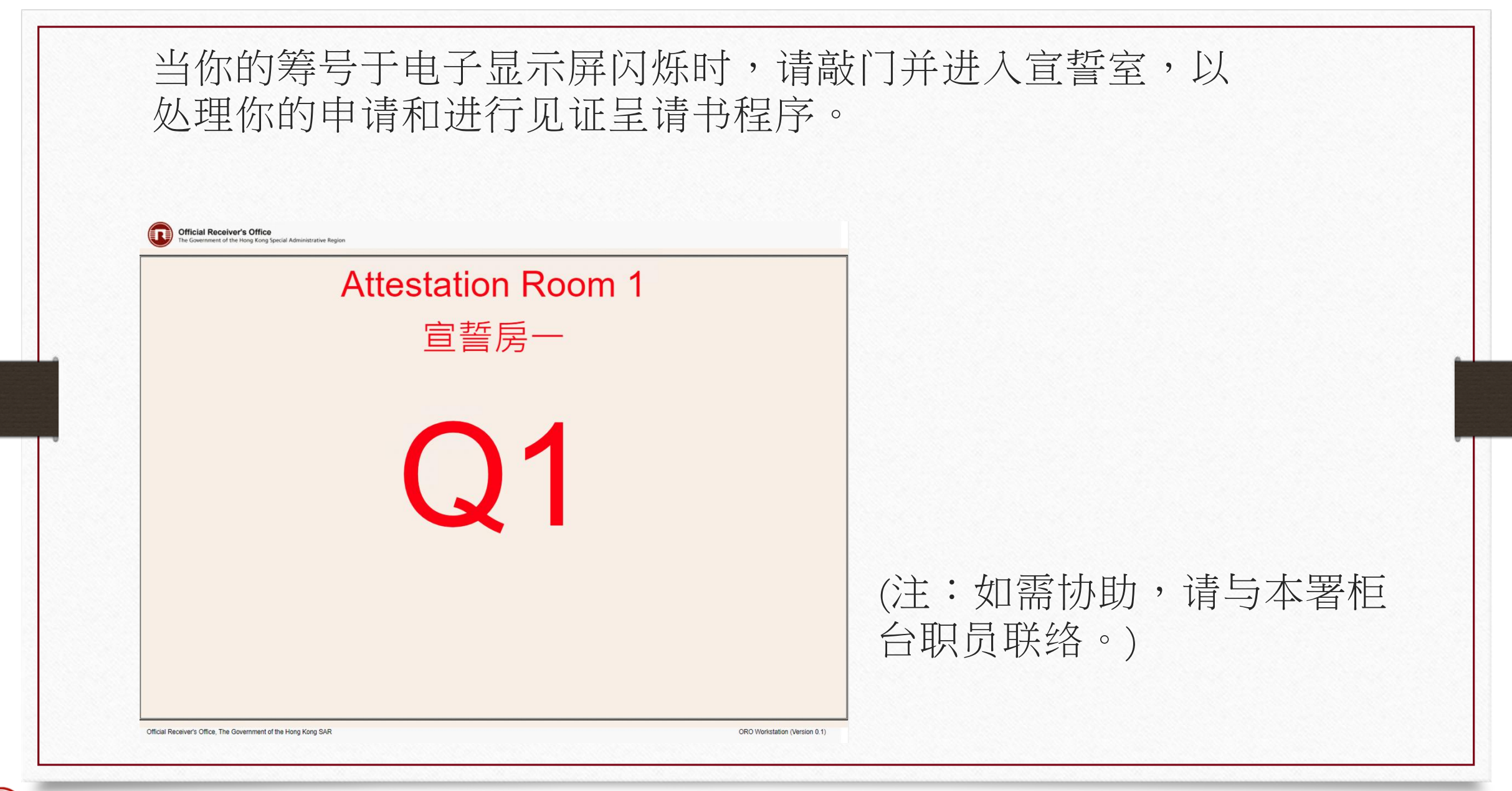

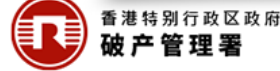